## Création d'une news letter

A partir du site Provence Poker cliqué sur le W en haut à gauche

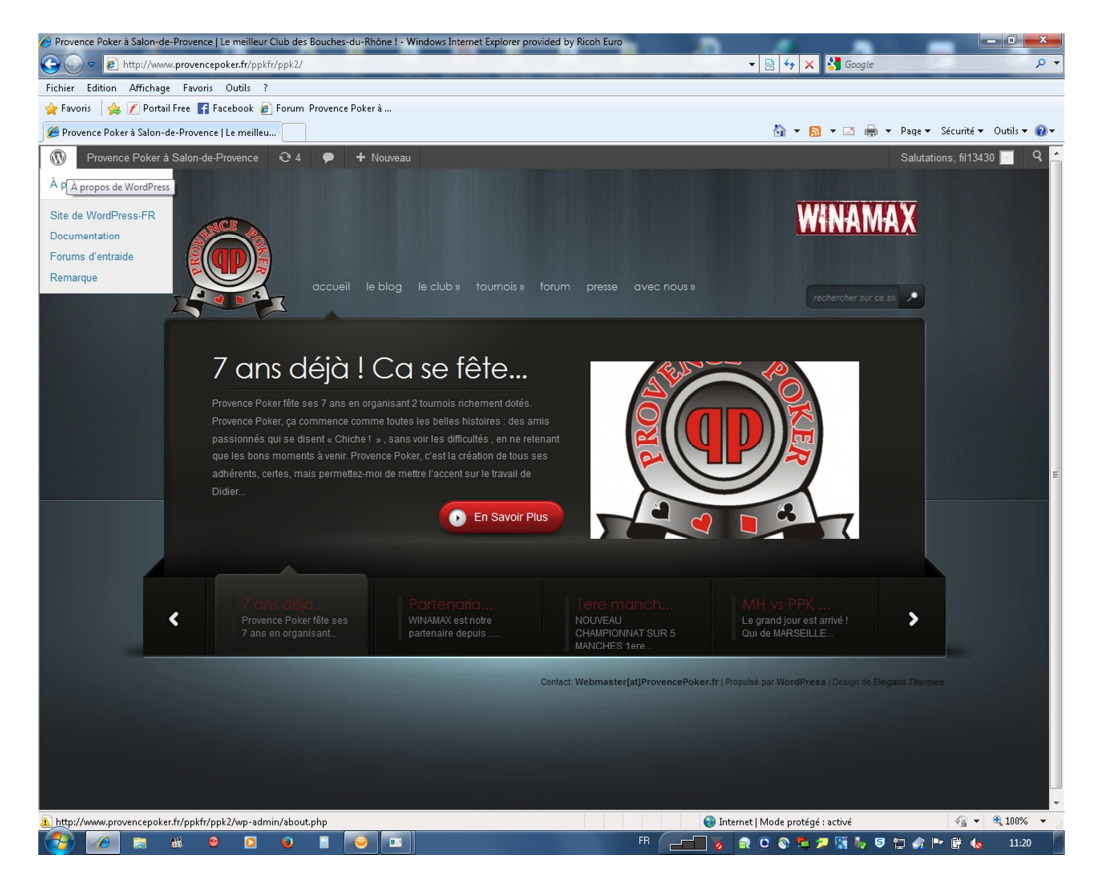

Cela vous ouvre la page de gestion du site.

Rendez-vous à la rubrique Wisija/ News letter

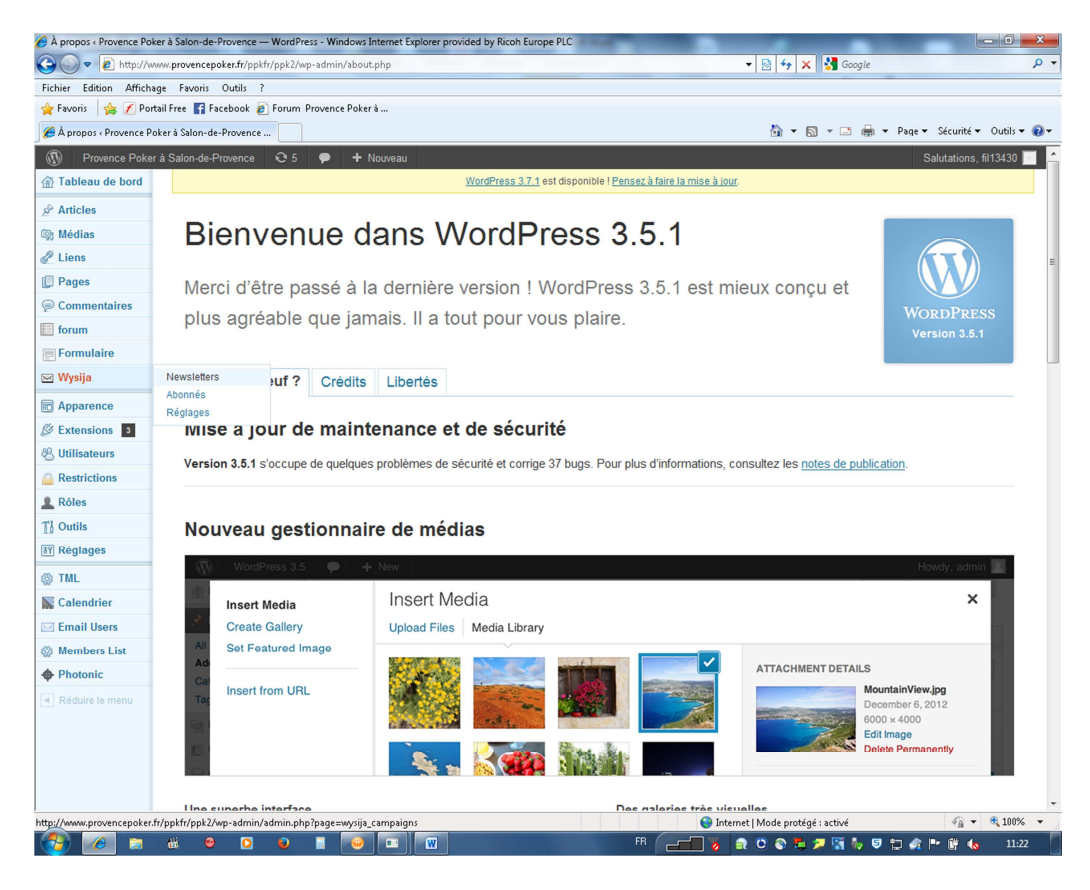

Vous êtes maintenant sur la page des différentes news letter. Choisissez alors la dernière publié (celle la plus en haut et cliquez sur dupliquer)

| vewsletters ( Provence Pr | oker å Si | alon-de-Provence — WordP    | ress - Window   | is Internet Explorer provided by Ricoh Europe Pl | C and                                      |                              |                  |                      |
|---------------------------|-----------|-----------------------------|-----------------|--------------------------------------------------|--------------------------------------------|------------------------------|------------------|----------------------|
| 🔵 🗢 🙋 http://ww           | ww.prove  | encepoker.fr/ppkfr/ppk2/wp  | -admin/admi     | n.php?page=wysija_campaigns                      |                                            | • 🖄 😽 🗙 😽                    | Google           |                      |
| er Edition Affichag       | ge Fav    | voris Outils ?              |                 |                                                  |                                            |                              |                  |                      |
| avoris   😪 🗡 Porti        | ail Free  | Facebook 🙋 Forum Pi         | rovence Poker   | a                                                |                                            | <b>N</b> - <b>R</b> -        |                  | S(mit) = Outile      |
| Vewsletters « Provence I  | Poker à : | Salon-de-Provenc            |                 |                                                  |                                            |                              | 🖃 📑 🕈 Page 🕶     | Securite • Outilis • |
| ) Provence Poker          | à Salor   | n-de-Provence 🤨 5           | P + 1           | louveau                                          |                                            |                              | S                | alutations, fil13430 |
| Tableau de bord           |           |                             |                 | WordPress 3.7.1 est disponibl                    | e ! <u>Pensez a faire la mise a jour</u> . |                              |                  | Aide                 |
| Articles                  | Vo        | s newsletters               | Créer une no    | welle ou bien dupliquer une newsletter exis      | tante.                                     |                              |                  |                      |
| Médias                    | Tous      | (44) INewsletters classin   | ies (44) 1En i  | ours d'envoi (1) I Envoyée (43)                  |                                            |                              | Re               | chercher newsletter  |
| Liens                     | Tour      |                             |                 | Filtrer                                          |                                            |                              |                  | 1 46.5               |
| Pages                     | Tou       |                             | riuer par iiste |                                                  |                                            |                              |                  | i des s              |
| Commentaires              |           | Nom                         |                 | État                                             | Listes                                     | Lu, clics,<br>désabonnements | Modifié le       | Envoyé le            |
| Formulaire                |           | NewsLetter de Provence      | Poker #38       | Terminé dans : 44 minutes 49 secondes            | WordPress Users                            | 0 - 0 - 0                    | 21 novembre 2013 | 21 novembre 201      |
| Wysiia                    |           |                             |                 | 0 / 199 Pau                                      | e                                          |                              |                  |                      |
| wsletters                 |           |                             |                 | Envoyez maintenant.                              |                                            |                              |                  |                      |
| onnés                     |           | NewsLetter de Proven        | ce Poker        | Envoyé à 198 sur 198                             | WordPress Users                            | 52 - 10 - 0                  | 14 novembre 2013 | 15 novembre 201      |
| glages                    |           | Prévisualiser   Statistique | 9               |                                                  |                                            |                              |                  |                      |
| Apparence                 | -         | Newsl etter de Proven       | ce Poker        | Envové à 198 sur 198 WordPres                    | WordPress Users                            | 63-0-0                       | 14 novembre 2013 | 14 novembre 201      |
| Extensions 3              |           | #36                         | of Fonds        |                                                  |                                            |                              |                  |                      |
| Utilisateurs              |           |                             |                 |                                                  |                                            |                              |                  |                      |
| Restrictions              |           | NewsLetter de Proven        | ce Poker        | Envoyé à 194 sur 194                             | WordPress Users                            | 43 - 13 - 0                  | 22 octobre 2013  | 22 octobre 2013      |
| Rôles                     |           | #33                         |                 |                                                  |                                            |                              |                  |                      |
| Outils                    | _         | Neural etter de Dreuen      | an Dakar        | Feuerof à 104 eur 104                            | WardDrees Liesse                           | 47.0.0                       | 10 estable 0012  | 10 estebre 2012      |
| Réglages                  |           | #34                         | ce roker        | Elivoye a 194 Sul 194                            | wordPress Users                            | 47-9-0                       | 19 OCIODIR 2013  | 19 OCODIE 2013       |
| TML                       |           |                             |                 |                                                  |                                            |                              |                  |                      |
| Calendrier                |           | NewsLetter de Proven        | ce Poker        | Envoyé à 191 sur 191                             | WordPress Users                            | 59 - 2 - 0                   | 10 octobre 2013  | 10 octobre 2013      |
| Email Users               |           | #33                         |                 |                                                  |                                            |                              |                  |                      |
| Members List              |           |                             |                 |                                                  |                                            |                              |                  |                      |
| Photonic                  |           | NewsLetter de Proven<br>#32 | ce Poker        | Envoyé à 191 sur 191                             | WordPress Users                            | 49 - 17 - 0                  | 9 octobre 2013   | 9 octobre 2013       |
| Reduire le menu           |           | Nourl ottor do Proven       | co Pokor        | Envoyé à 100 sur 190                             | WordProce Licore                           | 50 - 16 - 0                  | 7 octobre 2012   | 7 octobre 2012       |
|                           |           | #31                         | ce roker        | Linojo a 150 Sul 150                             | wordeness Users                            | 55-10-0                      | 7 000010 2013    | , octobre 2013       |

La première étape consiste alors à modifier le nom de votre news letter (supprimer « copie de » et ajouté un au N° de la news letter. Puis cliqué sur étape suivante

S'affiche alors la news letter que vous avez dupliqué en deux parties le Titre et le texte de la News letter qu'il convient de modifier afin de mettre le titre et le texte que vous souhaitez.

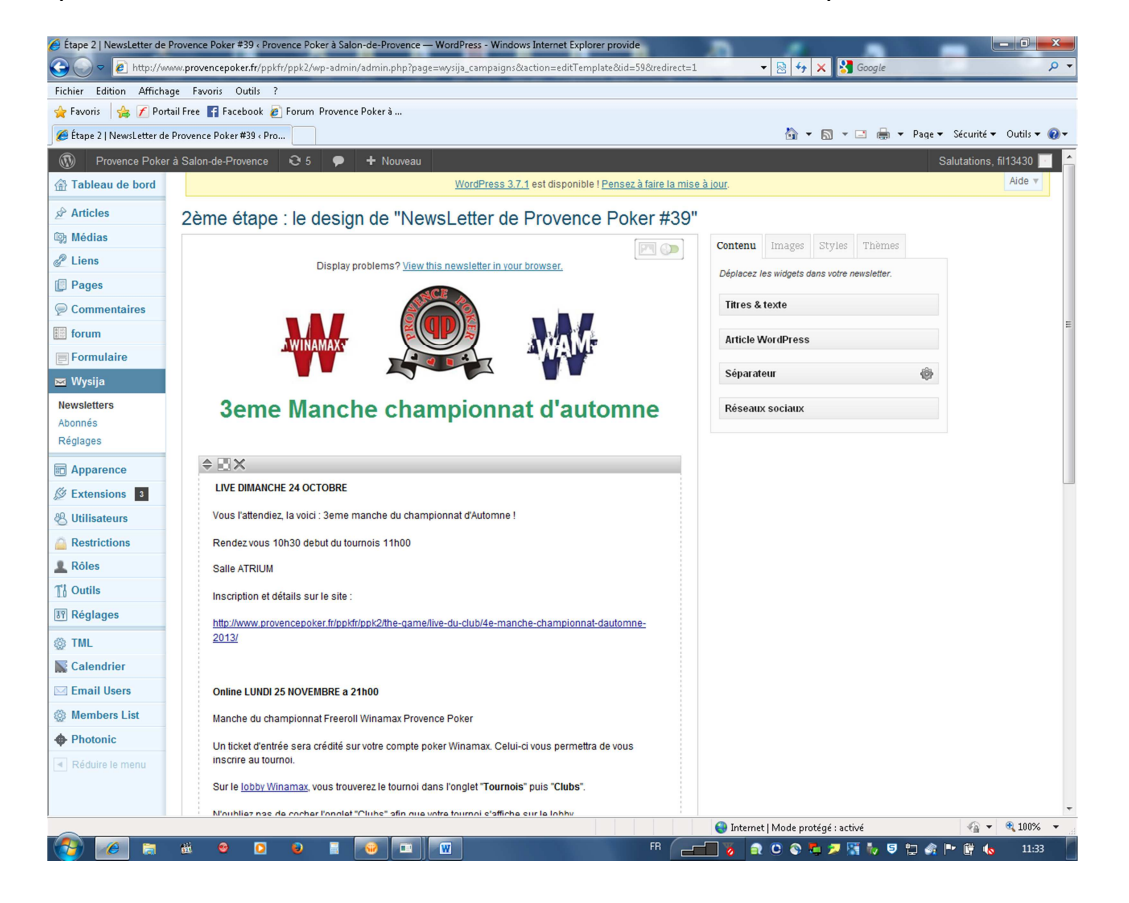

Une fois vos modifications effectuées il faut cliquer en bas de page sur étape suivante

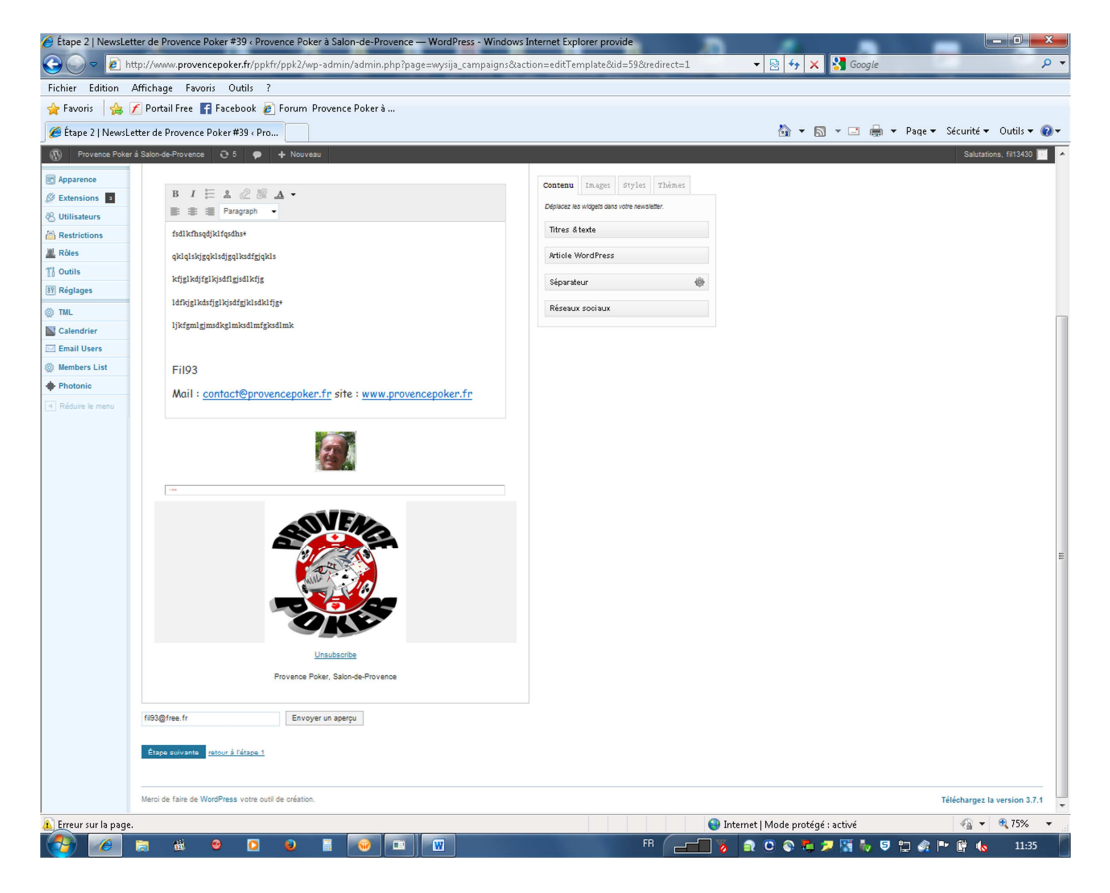

## Dernière et étape

Envoyer votre news letter en cliquant sur envoyé

A noter il y a possibilité de faire un envoie différé pour cela il suffit (avant l'envoie) de cocher la case planifié l'envoie et de renseigner le moment choisi pour l'envoi.

## **Attention**

Quand le design de la lettre est finie, Wysija propose de Pré visualiser la lettre, mais aussi de faire un test d'envoi. **C'est indispensable dans le cas d'un envoi planifié.** 

L'adresse proposée est (fffarid@gmail.com) mais elle peut être modifiée par la sienne.

Une fois l'envoi du test effectué, on vérifie dans la boite mail indiquée que la lettre a bien été envoyée. Si le test échoue, c'est que la lettre comporte des éléments qui bloque l'envoi, certainement un élément de formatage.

Il faut alors refaire la lettre, en repartant d'une lettre vide. Une méthode qui a fait ses preuves consiste à copier le texte de la newsletter et le coller dans un simple fichier texte pour se débarrasser du formatage. Ce texte est ensuite copié et collé dans la nouvelle newsletter vide.

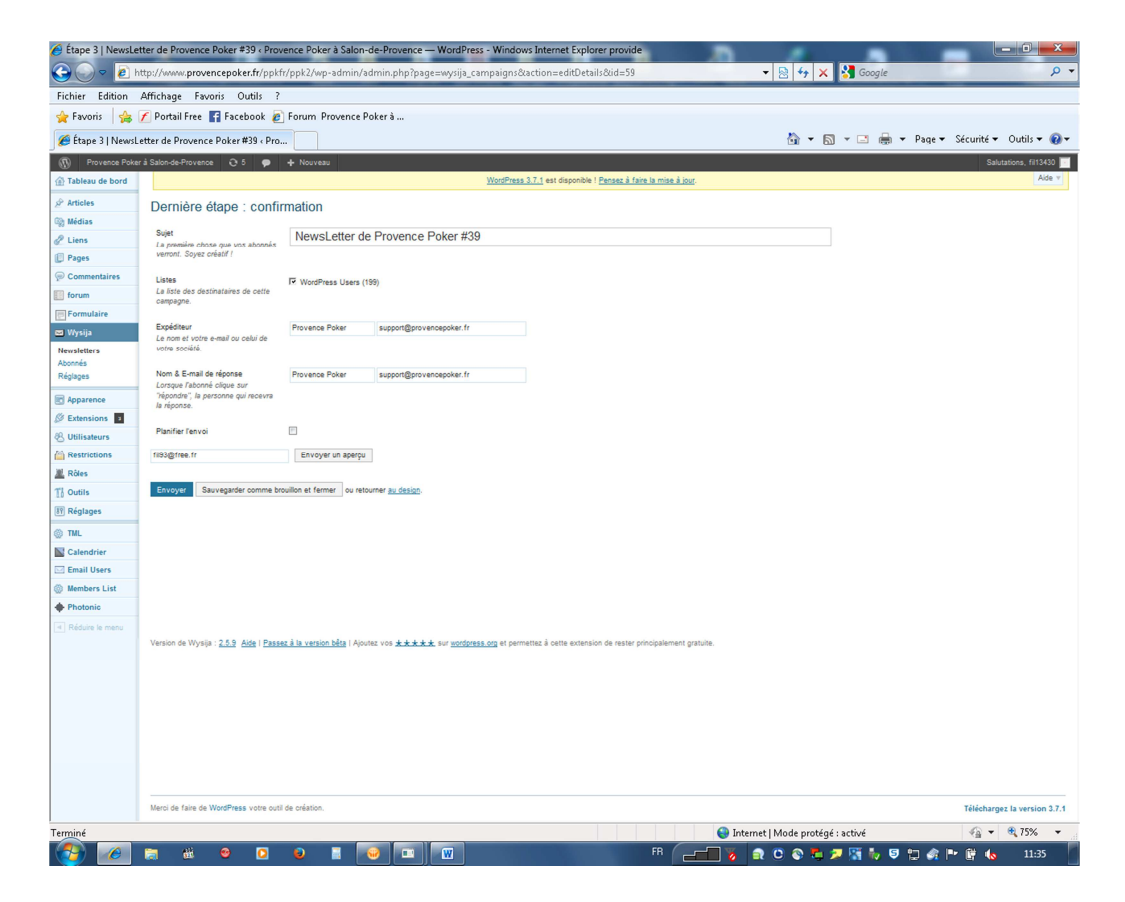

Une fois l'envoi effectué vous revenez a la page de démarrage ou vous trouverez en tête de liste votre news letter en cour d'expédition.

Une dernière chose consiste à mettre à jour la rubrique news letter du forum.

Sur votre new letter cliquer sur prévisualisé, et alors celle-ci s'ouvre dans une nouvelle fenêtre.

Copier l'adresse

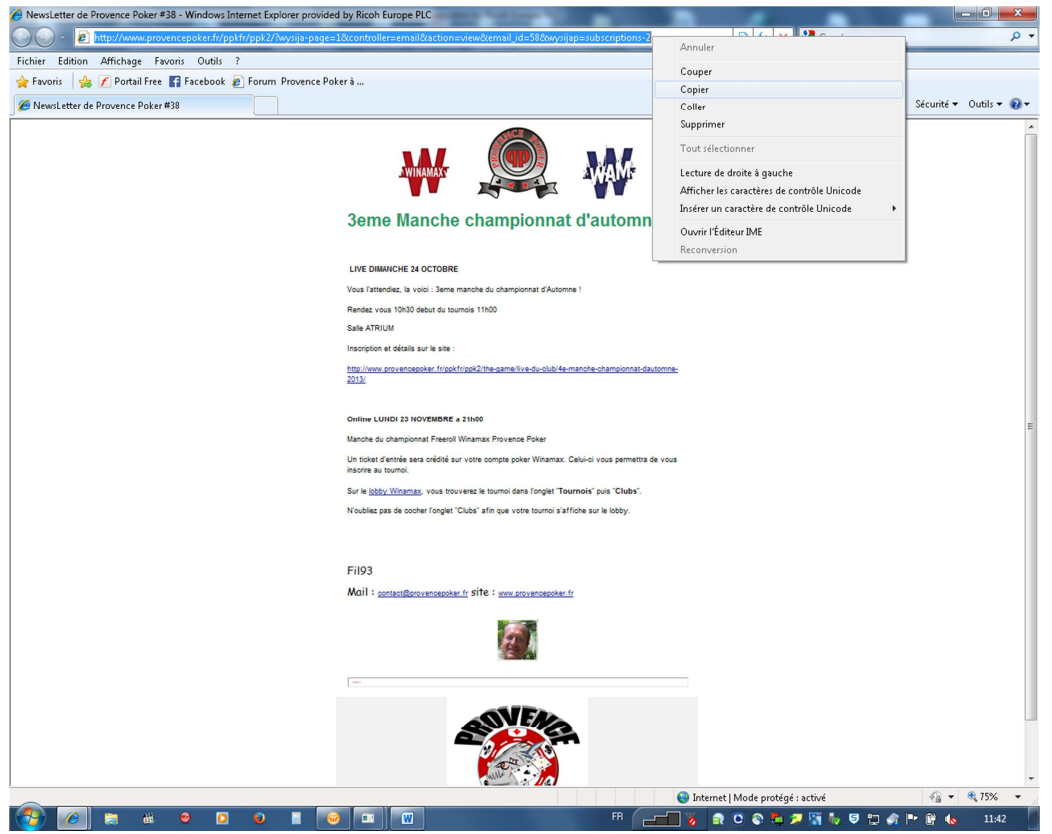

Fermer la fenêtre et retourner sur le site grâce au bouton « allez sur le site »

| Newsletters « Provence Pol              | ker à Si   | alon-de-Provence -   | - WordPress - Windo | ws Internet Explorer provided by Ricol | Europe PLC         |                 |                              |                   |                                  | ×    |
|-----------------------------------------|------------|----------------------|---------------------|----------------------------------------|--------------------|-----------------|------------------------------|-------------------|----------------------------------|------|
| 😋 💮 🗢 🙋 http://www                      | w.prove    | encepoker.fr/ppkfr/  | /ppk2/wp-admin/adm  | in.php?page=wysija_campaigns&wpn       | onceback=8a2f1513d | a&redirect=1    | 🝷 🗟 🍫 🗙 🛃                    | Google            |                                  | ρ -  |
| Fichier Edition Affichage               | e Fav      | voris Outils ?       |                     |                                        |                    |                 |                              |                   |                                  |      |
| 🚖 Favoris 🛛 🚔 🗡 Portai                  | il Free    | f Facebook 🙋         | Forum Provence Poke | rà                                     |                    |                 |                              |                   |                                  |      |
| 🖉 Newsletters < Provence P              | oker à :   | Salon-de-Provenc     |                     |                                        |                    |                 | 🗄 • 🖻 •                      | 🖃 🖶 🔻 Page 🕶      | Sécurité 🕶 🛛 Outils 🕶 🌘          | 0-   |
| Provence Poker à                        | à Salor    | n-de-Provence        | O5 🗭 🕇              | Nouveau                                |                    |                 |                              | Sa                | lutations, fil13430 📄            | ^    |
| For Aller sur le site                   |            |                      |                     | État                                   |                    | Listes          | Lu, clics,<br>désabonnements | Modifié le        | Envoyé le                        |      |
| Newsletters                             |            | NewsLetter de        | le Provence Poker   | Terminé dans : 30 minutes 13 sec       | ondes              | WordPress Users | 2 - 0 - 0                    | 21 novembre 2013  | 21 novembre 2013                 |      |
| Abonnés                                 |            | #38                  |                     | 50 / 19 <mark>9</mark>                 | Pause              |                 |                              |                   |                                  |      |
| Réglages                                |            |                      |                     | Envoyez maintenant.                    |                    |                 |                              |                   |                                  |      |
| Discrete Apparence                      |            | NewsLetter de        | Provence Poker      | Envoyé à 198 sur 198                   |                    | WordPress Users | 52 - 10 - 0                  | 14 novembre 2013  | 15 novembre 2013                 |      |
| 🖉 Extensions  3                         |            | #31                  |                     |                                        |                    |                 |                              |                   |                                  |      |
| 🐣 Utilisateurs                          | _          | Name attack          | Desugare Dalas      | Causard à 400 aux 400                  |                    | WestDress Lines | 62.0.0                       | 11                | 44 anna mbra 2042                | - 11 |
| Restrictions                            |            | #36                  | Provence Poker      | OKEL FUNOÀE A JAR SUL JAR              |                    | wordPress Osers | 63-0-0                       | 14 novembre 2013  | 14 novembre 2013                 |      |
| L Rôles                                 |            |                      |                     |                                        |                    |                 |                              |                   |                                  |      |
| TI Outils                               |            | NewsLetter de        | de Provence Poker   | Envoyé à 194 sur 194                   |                    | WordPress Users | 43 - 13 - 0                  | 22 octobre 2013   | 22 octobre 2013                  |      |
| Réglages                                |            | #35                  |                     |                                        |                    |                 |                              |                   |                                  |      |
| ⊚ TML                                   |            |                      |                     |                                        |                    |                 |                              |                   |                                  | =    |
| Calendrier                              |            | NewsLetter de<br>#34 | Provence Poker      | Envoye a 194 sur 194                   |                    | WordPress Users | 47 - 9 - 0                   | 19 octobre 2013   | 19 octobre 2013                  |      |
| 🖂 Email Users                           |            |                      |                     |                                        |                    |                 |                              |                   |                                  |      |
| Members List                            |            | NewsLetter de        | Provence Poker      | Envoyé à 191 sur 191                   |                    | WordPress Users | 59 - 2 - 0                   | 10 octobre 2013   | 10 octobre 2013                  |      |
| Photonic                                |            | #33                  |                     |                                        |                    |                 |                              |                   |                                  |      |
| Réduire le menu                         |            |                      |                     |                                        |                    |                 |                              |                   |                                  |      |
|                                         |            | NewsLetter de<br>#32 | Provence Poker      | Envoyé à 191 sur 191                   |                    | WordPress Users | 49 - 17 - 0                  | 9 octobre 2013    | 9 octobre 2013                   |      |
|                                         |            | NewsLetter de<br>#31 | Provence Poker      | Envoyé à 190 sur 190                   |                    | WordPress Users | 50 - 16 - 0                  | 7 octobre 2013    | 7 octobre 2013                   |      |
|                                         |            | NewsLetter de<br>#30 | Provence Poker      | Envoyé à 190 sur 190                   |                    | WordPress Users | 64 - 1 - 0                   | 26 septembre 2013 | 26 septembre 2013                |      |
|                                         |            | NewsLetter de<br>#29 | Provence Poker      | Envoyé à 191 sur 191                   |                    | WordPress Users | 61 - 5 - 1                   | 22 septembre 2013 | 22 septembre 2013                | -    |
| http://www.provencepoker.fr/ppkfr/ppk2/ |            |                      |                     | Internet   Mode protégé : activé       |                    |                 |                              |                   | <ul> <li>• • • • 100%</li> </ul> | •    |
| 🤔 🧭 🥫                                   | <u>iii</u> | <b>9</b> 🖸           | 9 🛛 😔               |                                        |                    | FR V            | a 🖸 🚳 👼 😕 🖁                  | i 🍬 🤤 🔁 🍂 P       | • 📴 🌜 11:43                      |      |

Sur le forum il existe un menu nos news letter

| 🏉 Forum   Provence Poker à Salon-c | de-Provence | e - Windo  | ws Internet Explorer provided by Ricoh Europe PLC                                                                                                    | 1000                      |                                           |             |          |                |                   | 3  |
|------------------------------------|-------------|------------|----------------------------------------------------------------------------------------------------|---------------------------|-------------------------------------------|-------------|----------|----------------|-------------------|----|
| G                                  | ▼ 🗟 49      | ×          | 🖥 Google                                                                                                    |                           | ۶                                         | <b>,</b> .  |          |                |                   |    |
| Fichier Edition Affichage Fav      | oris Outi   | ls ?       |                                                                                                    |                           |                                           |             |          |                |                   |    |
| 👷 Favoris 🛛 😭 🖌 Portail Free       | F Facebo    | ok 🙋 Fo    | rum Provence Poker à                                                                                                    |                           |                                           |             |          |                |                   |    |
| 🏉 Forum   Provence Poker à Salon   | -de-Proven  | ce         |                                                                                                    |                           | <u>۵</u>                                  | • 🔊 •       | • 🗆 🖷    | ∳ ▼ Page▼ Sécu | rité 🕶 Outils 🕶 🍕 | )- |
| Provence Poker à Salon             | I-de-Prover | nce C      | 34 🗭 🕂 Nouveau 🛛 Modifier la page                                                                                                    |                           |                                           |             |          | Salutations, f | i13430 📃 🤉 🍳      | ^  |
|                                    |             | Vos mess   | ages / vos avis                                                                                                    | 1 2 3 4                   | 4 \04 07 \09\07\9 par<br>LUCKYANA         | 46          | 316      |                |                   |    |
|                                    |             | Le coin de | L L                                                                                                    |                           | 15 novembre 2013                          |             |          |                |                   |    |
|                                    |             | cc com ut  |                                                                                                    |                           | 12 \12 19 \11\19\11<br>par<br>Fric.C      | 4           | 33       |                |                   |    |
|                                    |             | Vidáns     |                                                                                                    |                           | 7 février 2012                            |             |          |                |                   |    |
|                                    |             | videos     |                                                                                                    |                           | 16 \04 32 \02\32\2<br>par                 | 1           | 5        |                |                   |    |
|                                    |             |            |                                                                                                    |                           | encoreme                                  |             |          |                |                   |    |
|                                    |             | nos news   | letters                                                                                                    |                           | 25 mars 2013<br>20 \08 46 \03\46\3<br>par | 1           | 2        |                |                   |    |
|                                    |             |            |                                                                                                    |                           | fil13430                                  |             |          |                |                   |    |
|                                    |             |            |                                                                                                    |                           |                                           |             |          |                |                   | Е  |
|                                    |             | Provence   | Poker                                                                                                    |                           | KSS du g                                  | roupe de    | torums   |                |                   | 11 |
|                                    |             |            | forums                                                                                                    |                           | 20 novembre 2013                          | sujets      | messages |                |                   |    |
|                                    |             |            |                                                                                                    | 1234                      | 13 \01 18 \11\18<br>\11 par               | 48          | 339      |                |                   | 14 |
|                                    |             |            |                                                                                                    |                           | 20                                        |             |          |                |                   |    |
|                                    |             |            | Discussions ouvertes Posez vos questions aux membres du CA                                                                                                    | 12                        | 20 \08 39 \09\39\9<br>par                 | 14          | 65       |                |                   |    |
|                                    |             |            |                                                                                                    |                           | cooper                                    |             |          |                |                   |    |
|                                    | (           |            | CdC<br>CNIC CNEC                                                                                                    | 1224                      | 20 novembre 2013<br>2 \02 28 \11\28\11    | 38          | 1216     |                |                   |    |
|                                    |             | CLUBS      |                                                                                                    | 1234                      | reg13330                                  |             |          |                |                   |    |
|                                    |             |            | Sous-forum: Liaison CA - CDC (1)                                                                                                    |                           |                                           |             |          |                |                   |    |
|                                    | ~           |            | Lots                                                                                                    |                           | 14 juin 2013<br>7 \07 45 \06\45\6         |             |          |                |                   |    |
|                                    |             |            |                                                                                                    |                           | fil13430                                  | 1           | ~        |                |                   |    |
|                                    |             |            |                                                                                                    |                           |                                           |             |          |                |                   |    |
|                                    |             |            |                                                                                                    |                           |                                           |             |          |                |                   |    |
|                                    |             |            | And Provide the State of State of State |                           |                                           |             |          |                |                   |    |
|                                    | 1           | 177        | winamax                                                                                                    | 🔊 RSS du groupe de forums |                                           |             |          |                |                   |    |
|                                    |             | AL-        |                                                                                                    |                           |                                           |             |          |                |                   |    |
|                                    |             |            |                                                                                                    |                           |                                           |             |          |                |                   |    |
|                                    |             | -          | forms                                                                                                    |                           | dernier message                           | suintr      | messager |                |                   |    |
|                                    |             |            |                                                                                                    |                           |                                           | <u>j</u> eG | mesages  |                |                   |    |
| A Terminé                          | •           | -          |                                                                                                    |                           | 😌 Internet   Mode pr                      | otégé : a   | ctivé    | 4              | a ▼ 🔍 100% ·      |    |
|                                    |             | •          |                                                                                                    |                           |                                           | <b>u</b> 🎾  | M 🚺      | 9 12 🚳 P 📴     | 11:44             |    |

Et un sous menu « toutes les news letter 2013 »

En cliquant sur la clé à molette vous pourrez éditer le message

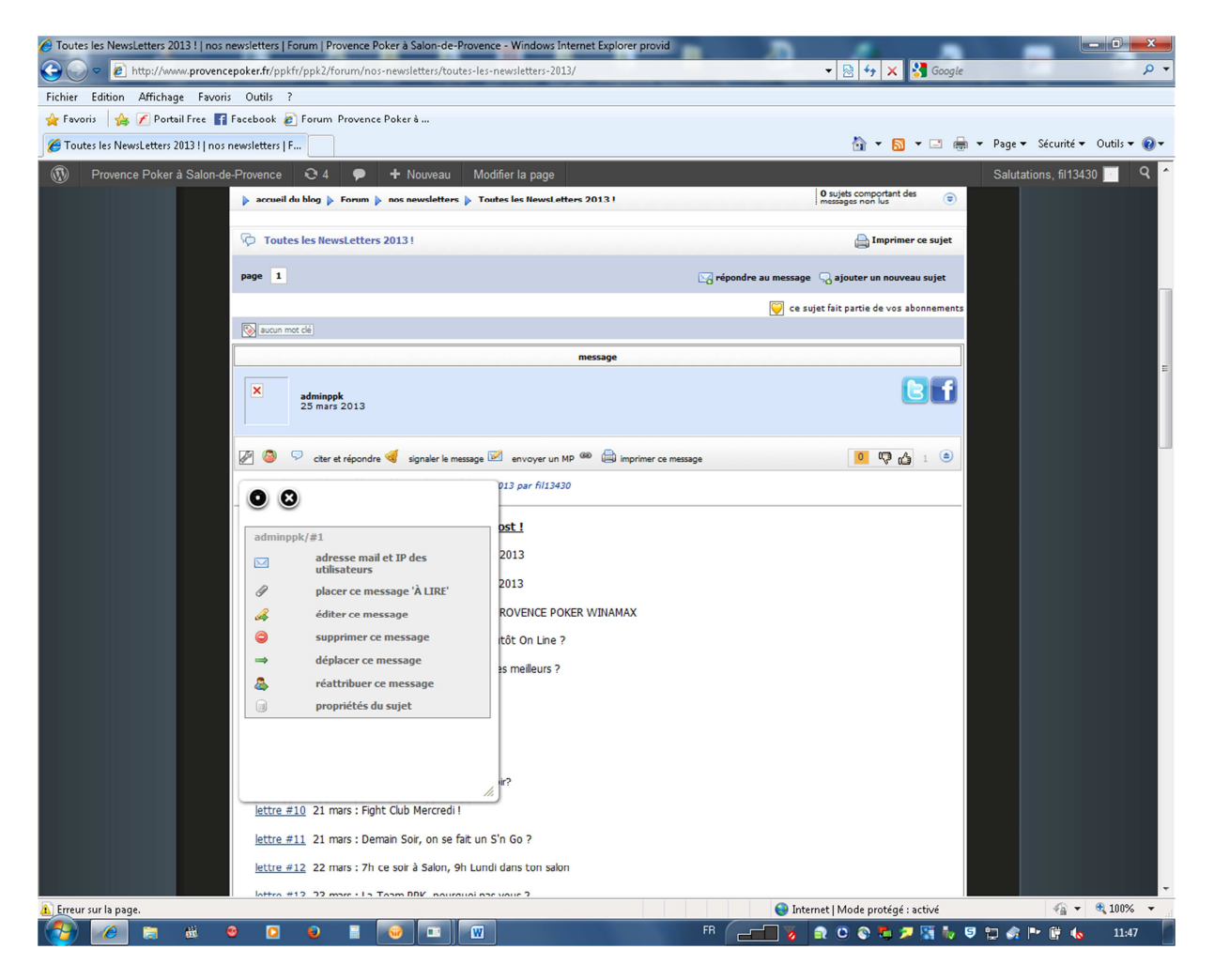

Et ensuite à la fin du message ajouter une ligne « lettre # XX » avec la date d'envoi et la reprise du titre de votre news letter et pour mettre le lien rien de plus simple surligner « Lettre #XX »

Cliqué sur la petite chaine dans la barre bleu et dans la case URL du lien copier l'adresse que vous avez copié plus haut. Puis cliquer sur insérer.

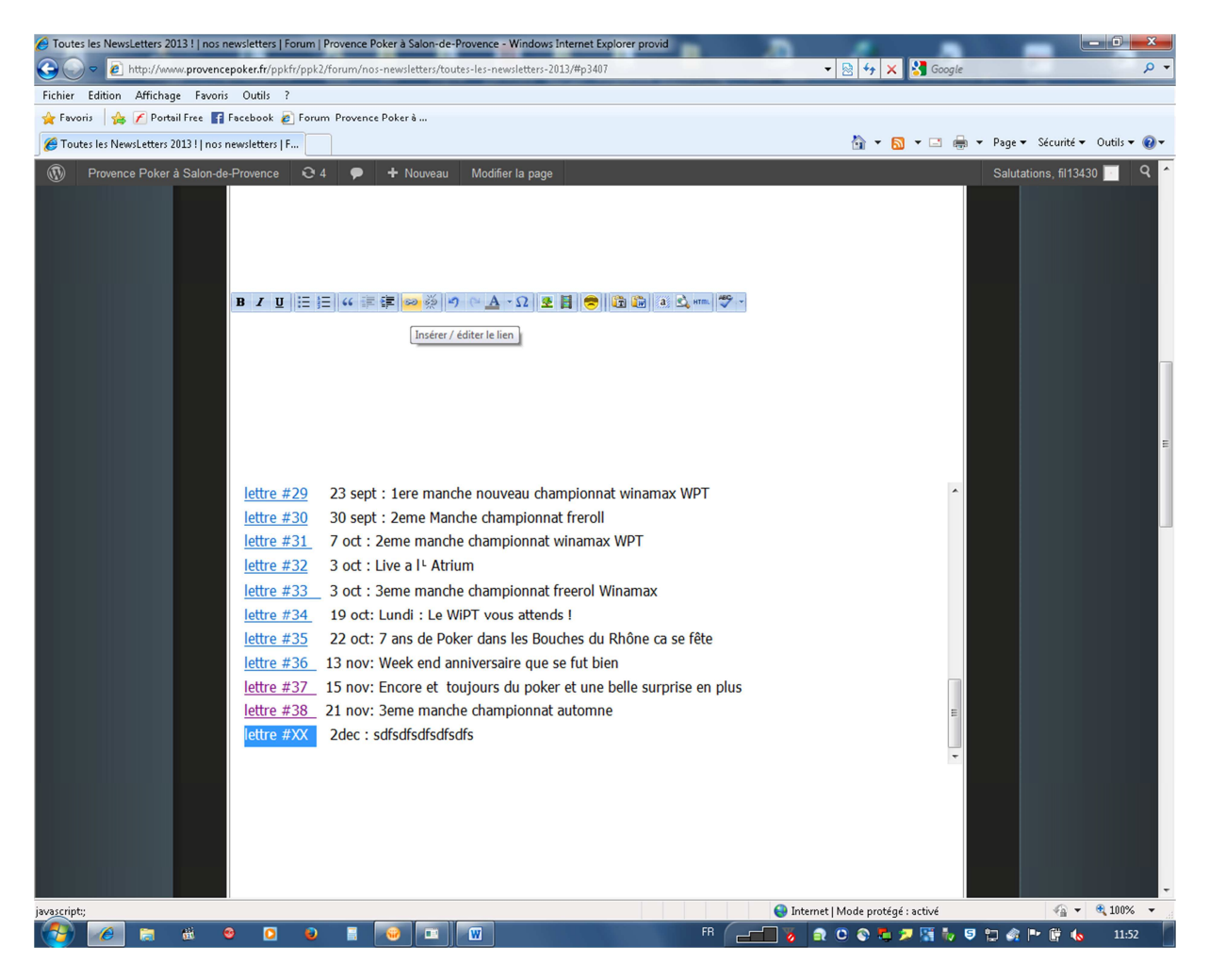

Un changement de couleur de « Lettre #XX » indique que votre lien est bien créé.

Il ne reste plus qu'à enregistrer les modifications et c'est fini